## Instructions for Importing an Early Vote Data File into Microsoft Access

- 1. Start Microsoft Access
- 2. Select the **Create a new database using Blank Access database option** as shown below:

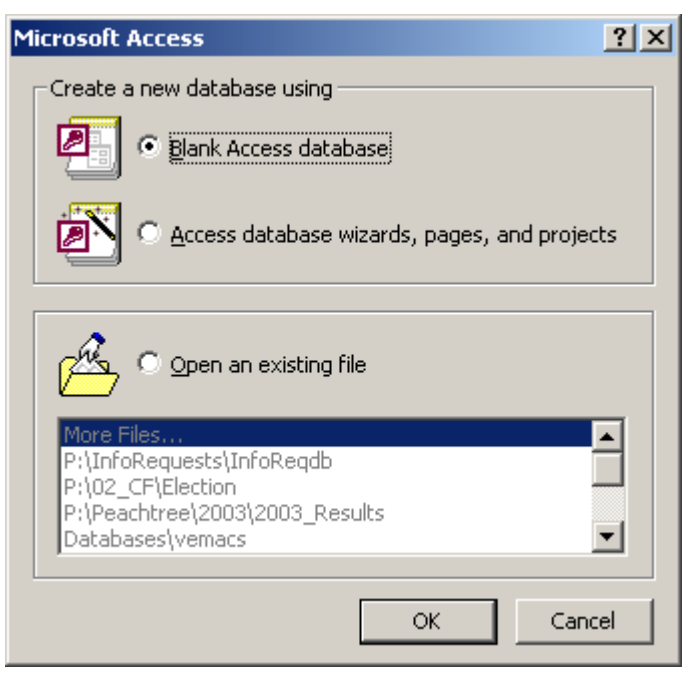

- 3. Click the **OK** button
- 4. Select the location on your computer where you want to store the database and provide a file name as shown in the example below:

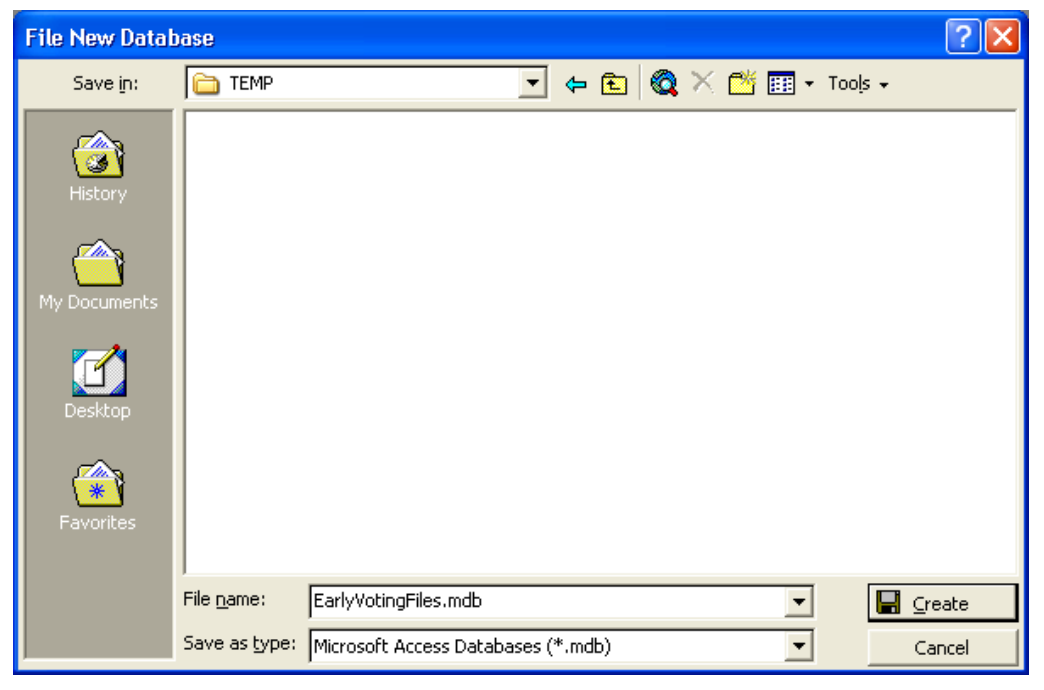

- 5. Click the **Create** button
- 6. Select the **Tables** database object

- 7. Click the **New** button (to create a new table)
- 8. When the *New Table* dialog appears, select the **Import Table** option as shown below:

| New Table                                                                               | <u>? ×</u>                                                                  |
|-----------------------------------------------------------------------------------------|-----------------------------------------------------------------------------|
| This wizard imports tables and objects from an external file into the current database. | Datasheet View<br>Design View<br>Table Wizard<br>Import Table<br>Link Table |
|                                                                                         | OK Cancel                                                                   |

- 9. Click the **OK** button
- 10. When the *Import* dialog appears, change the Files of type selection to Text Files (\*.txt; \*.csv; \*.tab; \*.asc)
- 11. Navigate to the location where you unzipped the Early Vote data file (e.g., **EVPubReqPriDay1.txt**) and select it as shown in the example below:

| Import        |                                                                                                    | ? 🔀                                      |
|---------------|----------------------------------------------------------------------------------------------------|------------------------------------------|
| Look in:      | 🔁 TXTFiles 💽 🗢 🔁 🔯 🛪 📸 🖬 🔹 To                                                                                                    | ools +                                   |
| ()<br>History | Name         Size         Type           Image: EVPubReqPriDay1.txt         85 KB         Programmer's F           Image: PublicAbsReq.txt         3976 KB         Programmer's F | Modified<br>7/20/2004 8:<br>7/20/2004 9: |
| My Documents  |                                                                                                    |                                          |
| Desktop       |                                                                                                    |                                          |
| Favorites     |                                                                                                    |                                          |
| <u>(</u>      |                                                                                                    |                                          |
| My Network    |                                                                                                    | 🗁 Import                                 |
| Places        | Files of type:       Text Files (*.txt;*.csv;*.tab;*.asc)                                                                                                    | Cancel                                   |

- 12. Click the **Import** button
- 13. The *Import Text Wizard* dialog should now appear, select the **Delimited** format option as shown on the next page

| 🖼 Import Text Wizard 🛛 🔀                                                                                                    |  |  |
|----------------------------------------------------------------------------------------------------|--|--|
| Your data seems to be in a 'Delimited' format. If it isn't, choose the format that more correctly describes your data.                                                                                                    |  |  |
| Delimited - Characters such as comma or tab separate each field                                                                                                    |  |  |
| Fixed Width - Fields are aligned in columns with spaces between each field                                                                                                    |  |  |
| Sample data from file: V:\PUBLICREQUESTS\WEBINFO\EVMBWEB\TXTFILES\EVPUBREQPRINE<br>1 " ","0079565","CLAESON, JOYCE RUBY ","878-7958","62<br>2 " ","0471337","SHEETS, MARY VIRGINIA ","363-2818","<br>3 " ,"0226162","MCDONALD, STEVEN DALE ","869-4423","<br>4 " ","0126992","GUILLORY, FRANCIS ADRIAN ","363-0544<br>5 " ,"0016760","MCDONALD, LYNETTE MARIA ","No Phone"<br>6 " ","0326103","THOMAS, RONALD ","363-1552","325 AN |  |  |
| ▲ ▶                                                                                                    |  |  |
| Advanced Cancel < Back Next > Einish                                                                                                    |  |  |

- 14. Click the **Next >** button
- 15. On the next screen of the wizard, set the **Choose the delimiter that separates your fields** option to **Comma** and set the **Text Qualifier** to double-quotes (") a s shown below:

| 🖴 Import Text Wizard                                                                                  |                               |
|----------------------------------------------------------------------------------------------------|-------------------------------|
| What delimiter separates your fields? Select the appropriate del<br>is affected in the preview below. | imiter and see how your text  |
| Choose the delimiter that separates your fields:                                                      |                               |
| C Tab C Semicolon 💿 Comma C Space                                                                     | O Other:                      |
| First <u>R</u> ow Contains Field Names                                                                | Text Qualifier:               |
|                                                                                                    |                               |
| 0079565 CLAESON, JOYCE RUBY                                                                           | 878-7958 6200 FI              |
| 0471337 SHEETS, MARY VIRGINIA                                                                         | 363-2818 200 LI               |
| 0226162 MCDONALD, STEVEN DALE                                                                         | 869-4423 201 YEI              |
| 0126992 GUILLORY, FRANCIS ADRIAN                                                                      | 363-0544 7112 RJ              |
| 0016760 MCDONALD, LYNETTE MARIA                                                                       | No Phone 201 YEI              |
| 0326103 THOMAS, RONALD                                                                                | 363-1552 325 AN               |
|                                                                                                    | ŀ                             |
| Ad <u>v</u> anced Cancel < <u>B</u> ack                                                               | <u>N</u> ext > <u>E</u> inish |

- 16. Click the **Next >** button
- 17. The next screen of the wizard will ask you where you want to store your data make sure the option **In a New Table** is selected as shown on the example below:

| 🗉 Import Text Wizard 🛛 🛛 🔀         |                               |                |           |
|------------------------------------|-------------------------------|----------------|-----------|
| You can store your data in a new I | able or in an existing table. |                |           |
|                                    |                               |                |           |
| Where would you like to store you  | r data?                       |                |           |
| 🖲 In a Ne <u>w</u> Table           |                               |                |           |
| C In an Existing Table:            |                               |                |           |
|                                    |                               |                |           |
|                                    |                               |                |           |
| FieField2 Field3                   |                               | Field4         | Field5    |
| 0079565 CLAESON, 3                 | OYCE RUBY                     | 878-7958       | 6200 Fi 🔺 |
| 0471337 SHEETS, MJ                 | RY VIRGINIA                   | 363-2818       | 200 LI(   |
| 0226162 MCDONALD,                  | STEVEN DALE                   | 869-4423       | 201 YEI   |
| 0126992 GUILLORY,                  | FRANCIS ADRIAN                | 363-0544       | 7112 R.   |
| 0016760 MCDONALD,                  | LYNETTE MARIA                 | No Phone       | 201 YEI   |
| 0326103 THOMAS, RO                 | NALD                          | 363-1552       | 325 AN 🚽  |
| •                                  |                               |                | •         |
|                                    |                               |                |           |
| Ad <u>v</u> anced                  | Cancel < <u>B</u> ack         | <u>N</u> ext > | Einish    |

- 18. Click the **Next >** button
- 19. Click the Next > button to skip the next screen of the wizard
- 20. The next screen of the wizard will allow you to specify a primary key for the new table select the **No primary key** option as shown in the following example:

| 🗉 Import Text Wizard 🛛 🛛 🔀                                                                                                    |                       |                |                                       |
|----------------------------------------------------------------------------------------------------|-----------------------|----------------|---------------------------------------|
| I       XXX XXX XXX         I       XXX XXX XXX         I       XXX XXX XXXX         I       XXX XXX XXXX         < |                       |                |                                       |
| FieField2 Fiel                                                                                                    | Ld3                   | Field4         | Field5                                |
| 0079565 CLAE                                                                                                    | SON, JOYCE RUBY       | 878-7958       | 6200 FI 🔺                             |
| 0471337 SHEE                                                                                                    | TS, MARY VIRGINIA     | 363-2818       | 200 LI                                |
| 0226162 MCDC                                                                                                    | NALD, STEVEN DALE     | 869-4423       | 201 YEI                               |
| 0126992 GUIL                                                                                                    | LORY, FRANCIS ADRIAN  | 363-0544       | 7112 R                                |
| 0016760 MCDC                                                                                                    | NALD, LYNETTE MARIA   | No Phone       | 201 YEI                               |
| 0326103 ТНОМ                                                                                                    | IAS, RONALD           | 363-1552       | 325 AN                                |
|                                                                                                    |                       | <u>h</u>       | • • • • • • • • • • • • • • • • • • • |
| Ad <u>v</u> anced                                                                                                    | Cancel < <u>B</u> ack | <u>N</u> ext > | <u>F</u> inish                        |

- 21. Click the **Next >** button
- 22. The final screen of the wizard will ask you to name the new table accept the default or enter a descriptive name for the new table as shown in the example below:

| 🕫 Import Text Wizar | d                                                                                                    | × |
|---------------------|----------------------------------------------------------------------------------------------------|---|
|                     | That's all the information the wizard needs to import your data.<br>Import to Table:<br>[EVPubReqPriDay1                                                                                   |   |
| Ad <u>v</u> anced   | <ul> <li>☐ I would like a wizard to analyze my table after importing the data.</li> <li>☐ Display Help after the wizard is finished.</li> <li>Cancel &lt; Back Next &gt; Einish</li> </ul> |   |

- 23. Click the Finish button
- 24. Monitor the **Import** status bar located in the lower left-hand corner of the main Microsoft Access application window as shown in the example below (this is how you will know that the data file is being imported):

| Import |  |
|--------|--|
| •      |  |

25. Once the import has completed, click on the **OK** button of the confirmation dialog that will appear as shown below:

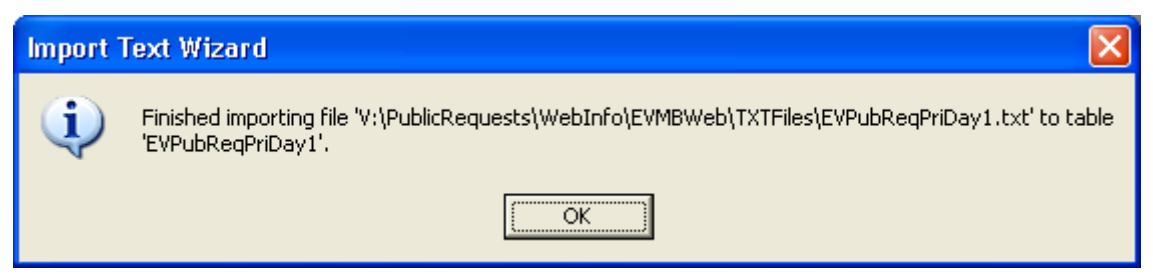